Q. 合わせ名人5の動作対象ブラウザ(Google Chrome・Microsoft Edge・Safari)が 利用できない場合はどうすればよいですか?

A. Internet Explorer(IE)が利用可能な場合、合わせ名人4のダウンロード版をご利用ください。

合わせ名人4ダウンロード版 インストール方法

① 「Adobe AIR Runtime」をインストールしてください。

※すでにお使いのPCにインストールされている場合には不要です。

※ Adobe AIR Runtimeは、2021年よりAdobe社からHARMAN社へ移管されました。

HARMAN社の<u>こちら</u>のサイトよりダウンロードできます。詳しいインストール方法はHARMAN社へご確認ください。

② <u>合わせ名人のホームページ</u>にて、画面下にある[ダウンロード版 合わせ名人4を今すぐインストール]を右クリックの上、
 "名前を付けてリンク(先を)保存"を選択してください。

|   | HARMAN社 Adobe AIR Runtime                                                                                                    |                                                                                                    | 合わせ名人ホームページ                                                                                                    | 7 | <u>右クリック"名前をつけてリンク先を保存"</u>                                                                                                    |  |
|---|----------------------------------------------------------------------------------------------------|----------------------------------------------------------------------------------------------------|----------------------------------------------------------------------------------------------------|---|----------------------------------------------------------------------------------------------------|--|
|   |                                                                                                    |                                                                                                    | EDUT&A.ver.5     WEBa     ダウンロードa     タナぐはじめる     ダオぐインストール                                                                                                    |   | 新しいタブで聞く<br>新しいウィンドウで聞く<br>シークレット ウィンドウで聞く                                                                                             |  |
|   | NEWS AIR DOWNLOAD FAQS SUPPORT PRICING RELEASE<br>RUNTIMES AIR SOK. NOTES                                                                                                    | レクシュート<br>Internet Elaphormによりれるし、ものう<br>おおのプラウザにつみては最小電量を<br>「小すぐはじある」が少ったフ<br>会しがあった少しの方式の<br>したいため、<br>ジェアン・<br>したいため、<br>ジェアン・<br>したいため、<br>したいため、<br>したいたいため、<br>したいたかり、<br>したいたい | Constant Conference Conference Confer | _ | 使い、 語 この画像の QR コードを作成<br>よくあるお 名前を付けてリンク先を保存  (2)                                                                                      |  |
|   | Adobe AIR - Runtimes for end user download                                                                                                    |                                                                                                    | @1:572a7%4256 )                                                                                                    |   | リンクのアドレスをコピー<br>新しいタブで画像を聞く                                                                                                    |  |
|   | Below are links to the Adobe AIR runtime installers that can be used to enable AIR applications (deployed as air files). HARMANA are now providing these following<br>the removal of Adobes AIR3 runtime. Please note there are some limitations and issues that internam with three, which we aim to resolve anoty. See this howed<br>issues section below.<br>The numbers are provided free for end users, according to the terms of the EULA that must be accepted during installation. For distribution of the shared runtime<br>please contact our <u>Adobes Support inbor</u> , distribution of the runtime when bundled into an application is already covered by the terms of the AIR SDK license<br>agreement. |                                                                                                    |                                                                                                    |   | WEB版合わせ名人4は2020年1         名前を付けて画像を保存           ご髪用いただきま         画像を1ビー           WEB版は最新版で         画像アドレスを1ビー           Google で画像を練蕾 |  |
| D | AIR runtime - version 33.1.1.385                                                                                                    |                                                                                                    | 2<br>アンロード車台がなみん4<br>()<br>コンニールにはしてない使用のできないとうは、<br>かたのしたりないとしまい、                                                                                                    |   | ダウン<br>検証<br>Ctrl+Shift+1<br><b>ま</b> 今すぐインストール                                                                                        |  |

③保存されたファイル名の拡張子をご確認ください。拡張子が.zipになっている場合は下記のように修正します。 拡張子が.airになっている場合は変更の必要はありません。

変更前:AwaseMeijin4.zip

変更後:AwaseMeijin4.air

※ファイル名の変更は、ファイルを右クリックしてから「名前の変更」で行うことができます。

尚、拡張子変更後に警告ダイアログが表示されますが、そのまま変更してください。

また、拡張子が表示されていないご環境の場合には拡張子表示の設定が必要となります。 詳しくは、Microsoft社WEBサイトの<u>こちら</u>をご確認ください。

④「AwaseMeijin4.air」をダブルクリックで実行してください。

| Awase<br>「Windows Defender でスキャンする…<br>解凍(X)<br>圧縮(U) | air<br>AwaseMeijin4.air                                    | <u>エクスプローラーで表示したファイルにファイル名拡張子がない場合</u><br>1.タスク バーの検索ボックスに「 <b>エクスプローラー</b> 」と入力し、<br>検索結果から <b>[エクスプローラー]</b> を選択します。 |  |  |  |
|-------------------------------------------------------|------------------------------------------------------------|----------------------------------------------------------------------------------------------------|--|--|--|
| AwaseMejin4.zip <ul> <li></li></ul>                   | 拡張子をairに変更すると<br>アイコンの画像が変わり<br>ます。この状態でダブル<br>クリックし実行します。 | 2.エク人フローフーの[表示] ダフの[表示/非表示] グルーフで、<br>[ファイル名拡張子] チェックボックスをオンにします。                                                      |  |  |  |
| דםו(דּרַ(R)                                           | J                                                          | □ 隠しファイル 表示しない<br>表示/非表示                                                                                               |  |  |  |

Copyright<sup>®</sup> Awase Meijin